## Go to factsmgt.com and click on Log In Here

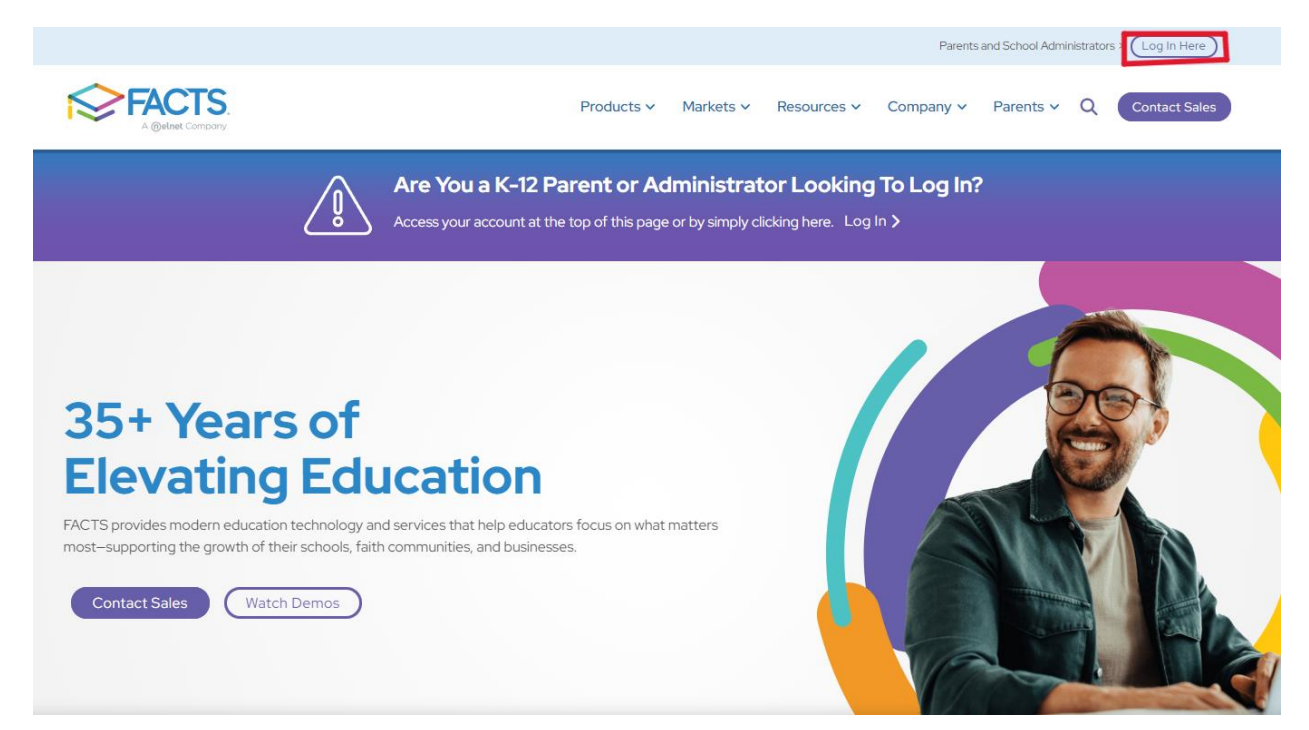

## Then under For K-12 Families, click on Family Portal Login

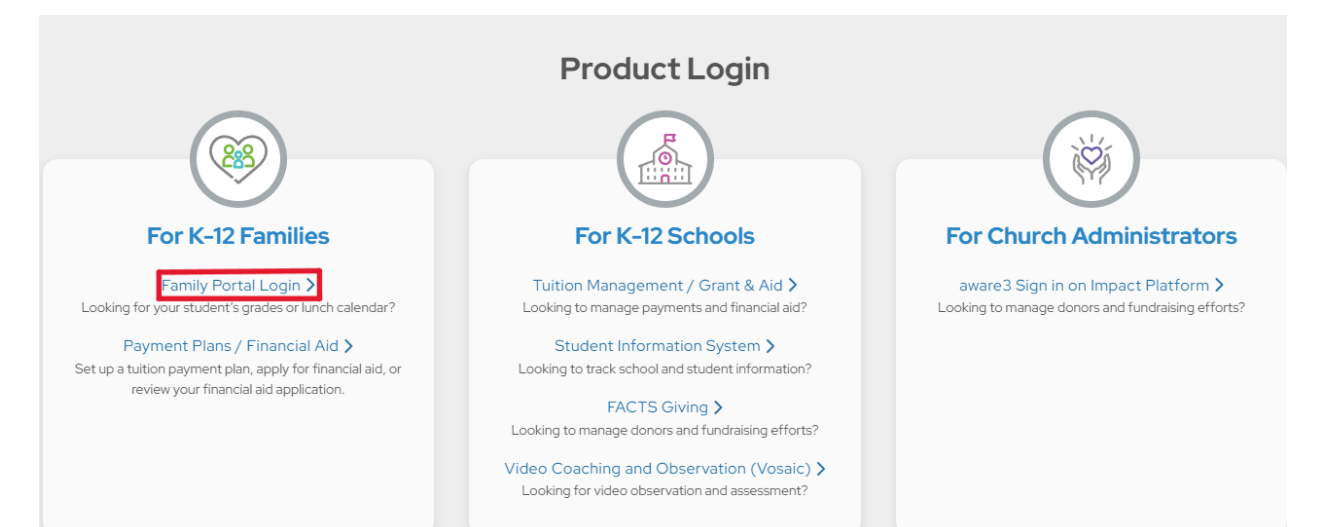

Enter District Code **ELS-HI**, username and password, then click on **Log In** 

|                  | CTS.    |
|------------------|---------|
| Family F         | Portal  |
| District Code    |         |
| els-hi           |         |
|                  |         |
| Username         |         |
|                  |         |
| Password         |         |
|                  |         |
| Forgot password? | LOG IN  |
| Create new       | account |
|                  |         |

## On the lefthand side of the homepage, click on **Student** then **Lunch**

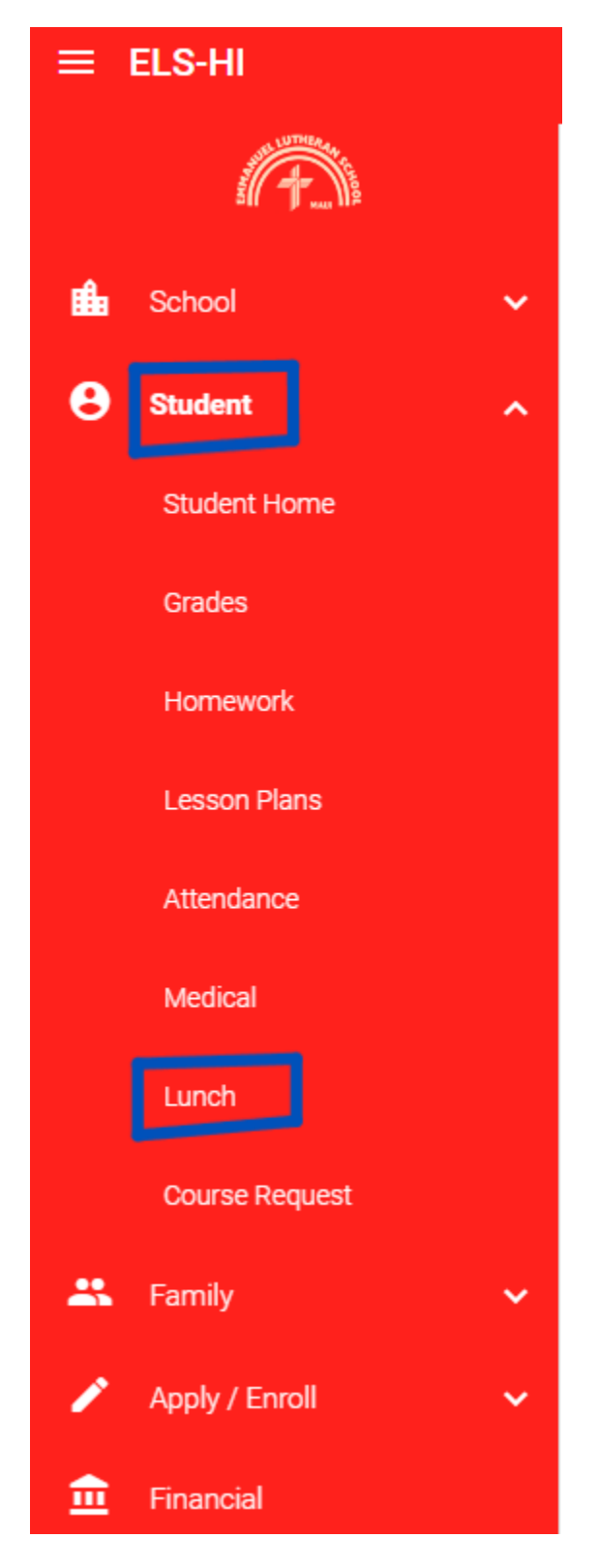

Change the view to see the menu by week or month. To start the lunch order, click on **CREATE WEB ORDER** 

| Student + CREATE WEB ORDER |                                                                                                    |                                                                                                    |                                                                                                   |                                                                                                    |                                                                                               |                     |        |           |
|----------------------------|----------------------------------------------------------------------------------------------------|----------------------------------------------------------------------------------------------------|---------------------------------------------------------------------------------------------------|----------------------------------------------------------------------------------------------------|-----------------------------------------------------------------------------------------------|---------------------|--------|-----------|
|                            | 2024 -                                                                                                    |                                                                                                    |                                                                                                   |                                                                                                    | F                                                                                             | ormat<br>Calendar - | Day We | eek Month |
| Sun                        | Mon                                                                                                    | Tue                                                                                                    | Wed                                                                                               | Thu                                                                                                    | Fri                                                                                           |                     | Sat    |           |
| 28                         | 29                                                                                                    | 30                                                                                                    | 31                                                                                                | 1                                                                                                    | 2                                                                                             | 3                   |        |           |
| 4                          | 5<br>Penne pasta w/ roasted broccoli,<br>cherry tomatoes tossed in Alfredo<br>sauce served w/ garden salad<br>(\$9.00) | 6<br>Beef, pinto bean, and cheese burrito<br>w/ side taco salad and tortilla chips<br>(\$9.00)            | 7<br>Messy meatball & mozzarella<br>sliders served w/ pasta salad and<br>fresh fruit cup (\$9.00) | 8<br>Stir fried chicken and veggies w/<br>soy-ginger glaze over jasmine rice<br>(\$9.00)                                                     | 9<br>Deep dish cheese or pepperoni<br>pizza w/ garden salad and mandarin<br>oranges (\$9.00)  | 10                  |        |           |
| 11                         | 12<br>Buttered bow tie pasta w/ peas,<br>garbanzo beans, and parmesan<br>cheese served w/ garden salad<br>(\$9.00)     | 13<br>Chicken soft tacos topped w/<br>cheese, lettuce, and tomatoes<br>served w/ chips and salsa (\$9.00) | 14<br>Cheeseburger sliders w/ tater tots<br>and broccoli & cabbage and<br>cranberry slaw (\$9.00) | 15<br>Homestyle chicken noodle soup w/<br>carrots and celery served w/ a<br>dinner roll and kale caesar salad<br>(\$9.00)                    | 16                                                                                            | 17                  |        |           |
| 18                         | 19<br>Spaghetti w/ marinara served w/<br>parmesan zucchini and garden<br>salad (\$9.00)                                | 20<br>Cheesy enchiladas w/ corn and<br>black beans served w/ a side taco<br>salad (\$9.00)                | 21<br>Crispy chicken sandwich w/ French<br>fries and coleslaw (\$9.00)                            | 22<br>Veggie fried rice w/ edamame,<br>peas, carrots, and corn served w/<br>asian style slaw (\$9.00)                                        | 23<br>Deep dish cheese or pepperoni<br>pizza w/ garden salad and mandarin<br>oranges (\$9.00) | 24                  |        |           |
| 25                         | 26<br>Mac and cheese served w/ roasted<br>broccoli and garden salad (\$9.00)                                           | 27<br>Ground turkey, black bean, and<br>cheese burrito w/ side taco salad<br>and tortilla chips (\$9.00)  | 28<br>BBQ pulled pork sliders served w/<br>fries and coleslaw (\$9.00)                            | 29<br>Hearty minestrone soup w/ kidney<br>beans, carrots, potatoes and elbow<br>noodles served w/ Hawaiian roll and<br>garden salad (\$9.00) | 30<br>Deep dish cheese or pepperoni<br>pizza w/ garden salad and mandarin<br>oranges (\$9.00) | 31                  |        |           |

The entire month will be shown in Lunch Ordering. Make sure to select a lunch by putting a quantity next to the item you would like to order. Once you have selected all your items, click on Order Items.

| שי מ עווווכו וטוו מווע המוכ כמכסמו סמומע                                            | 0.00 | - |       |
|-------------------------------------------------------------------------------------|------|---|-------|
| Sub Total for Thursday 08/15/2024                                                   |      |   | 0.00  |
| Lunch Items for Monday 08/19/2024                                                   |      |   |       |
| Spaghetti w/ marinara served w/ parmesan zucchini and garden<br>salad               | 9.00 | 1 | 9.00  |
| Sub Total for Monday 08/19/2024                                                     |      |   | 9.00  |
| Lunch Items for Tuesday 08/20/2024                                                  |      |   |       |
| Cheesy enchiladas w/ corn and black beans served w/ a side<br>taco salad            | 9.00 | 1 | 9.00  |
| Sub Total for Tuesday 08/20/2024                                                    |      |   | 9.00  |
| Lunch Items for Wednesday 08/21/2024                                                |      |   |       |
| Crispy chicken sandwich w/ French fries and coleslaw                                | 9.00 | 1 | 9.00  |
| Sub Total for Wednesday 08/21/2024                                                  |      |   | 9.00  |
| Lunch Items for Thursday 08/22/2024                                                 |      |   |       |
| Veggie fried rice w/ edamame, peas, carrots, and corn served<br>w/ asian style slaw | 9.00 | 1 | 9.00  |
| Sub Total for Thursday 08/22/2024                                                   |      |   | 9.00  |
| Lunch Items for Friday 08/23/2024                                                   |      |   |       |
| Deep dish cheese or pepperoni pizza w/ garden salad and<br>mandarin oranges         | 9.00 | 1 | 9.00  |
| Sub Total for Friday 08/23/2024                                                     |      |   | 9.00  |
| Lunch Items for Monday 08/26/2024                                                   |      |   |       |
| Mac and cheese served w/ roasted broccoli and garden salad                          | 9.00 | 1 | 9.00  |
| Sub Total for Monday 08/26/2024                                                     |      |   | 9.00  |
| Total for Wyatt:                                                                    |      |   | 54.00 |

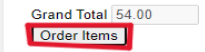

Once your items are ordered, go back to the **Lunch** tab and you will be able to see the items you ordered on your calendar.

| Student + CREATE WEB ORDER |                                                                                                    |                                                                                                    |                                                                                                   |                                                                                                    |                                                                                                    |                     |         |         |
|----------------------------|----------------------------------------------------------------------------------------------------|----------------------------------------------------------------------------------------------------|---------------------------------------------------------------------------------------------------|----------------------------------------------------------------------------------------------------|----------------------------------------------------------------------------------------------------|---------------------|---------|---------|
| August -                   | 2024 -                                                                                                    |                                                                                                    |                                                                                                   |                                                                                                    | Fi                                                                                                 | ormat<br>Calendar • | Day Wee | K Month |
| Sun                        | Mon                                                                                                    | Tue                                                                                                    | Wed                                                                                               | Thu                                                                                                    | Fri                                                                                                |                     | Sat     |         |
| 28                         | 29                                                                                                    | 30                                                                                                    | 31                                                                                                | 1                                                                                                    | 2                                                                                                  | 3                   |         |         |
| 4                          | 5<br>Penne pasta w/ roasted broccoli,<br>cherry tomatoes tossed in Alfredo<br>sauce served w/ garden salad<br>(\$9.00) | 6<br>Beef, pinto bean, and cheese burrito<br>w/ side taco salad and tortilla chips<br>(\$9.00)            | 7<br>Messy meatball & mozzarella<br>sliders served w/ pasta salad and<br>fresh fruit cup (\$9.00) | 8<br>Stir fried chicken and veggies w/<br>soy-ginger glaze over jasmine rice<br>(\$9.00)                                                     | 9<br>Deep dish cheese or pepperoni<br>pizza w/ garden salad and mandarin<br>oranges (\$9.00)       | 10                  |         |         |
| 11                         | 12<br>Buttered bow tie pasta w/ peas,<br>garbanzo beans, and parmesan<br>cheese served w/ garden salad<br>(\$9.00)     | 13<br>Chicken soft tacos topped w/<br>cheese, lettuce, and tomatoes<br>served w/ chips and salsa (\$9.00) | 14<br>Cheeseburger sliders w/ tater tots<br>and broccoli & cabbage and<br>cranberry slaw (\$9.00) | 15<br>Homestyle chicken noodle soup w/<br>carrots and celery served w/ a<br>dinner roll and kale caesar salad<br>(\$9.00)                    | 16                                                                                                 | 17                  |         |         |
| 18                         | 19<br>Spaghetti w/ marinara served w/<br>parmesan zucchini and garden<br>salad (x1) (S9.00)                            | 20<br>Cheesy enchiladas w/ corn and<br>black beans served w/ a side taco<br>salad (x1) (\$9.00)           | 21<br>Crispy chicken sandwich w/ French<br>fries and coleslaw (x1) (\$9.00)                       | 22<br>Veggie fried rice w/ edamame,<br>peas, carrots, and corn served w/<br>asian style slaw (x1) (\$9.00)                                   | 23<br>Deep dish cheese or pepperoni<br>pizza w/ garden salad and mandarin<br>oranges (x1) (\$9.00) | 24                  |         |         |
| 25                         | 26<br>Mac and cheese served w/ roasted<br>broccoli and garden salad (x1)<br>(\$9.00)                                   | 27<br>Ground turkey, black bean, and<br>cheese burrito w/ side taco salad<br>and tortilla chips (\$9.00)  | 28<br>BBQ pulled pork sliders served w/<br>fries and coleslaw (\$9.00)                            | 29<br>Hearty minestrone soup w/ kidney<br>beans, carrots, potatoes and elbow<br>noodles served w/ Hawaiian roll and<br>garden salad (\$9.00) | 30<br>Deep dish cheese or pepperoni<br>pizza w/ garden salad and mandarin<br>oranges (\$9.00)      | 31                  |         |         |

Lunches need to be prepaid. Once you order, you will be charged. A separate email will be sent out regarding how to add funds to your prepay account.